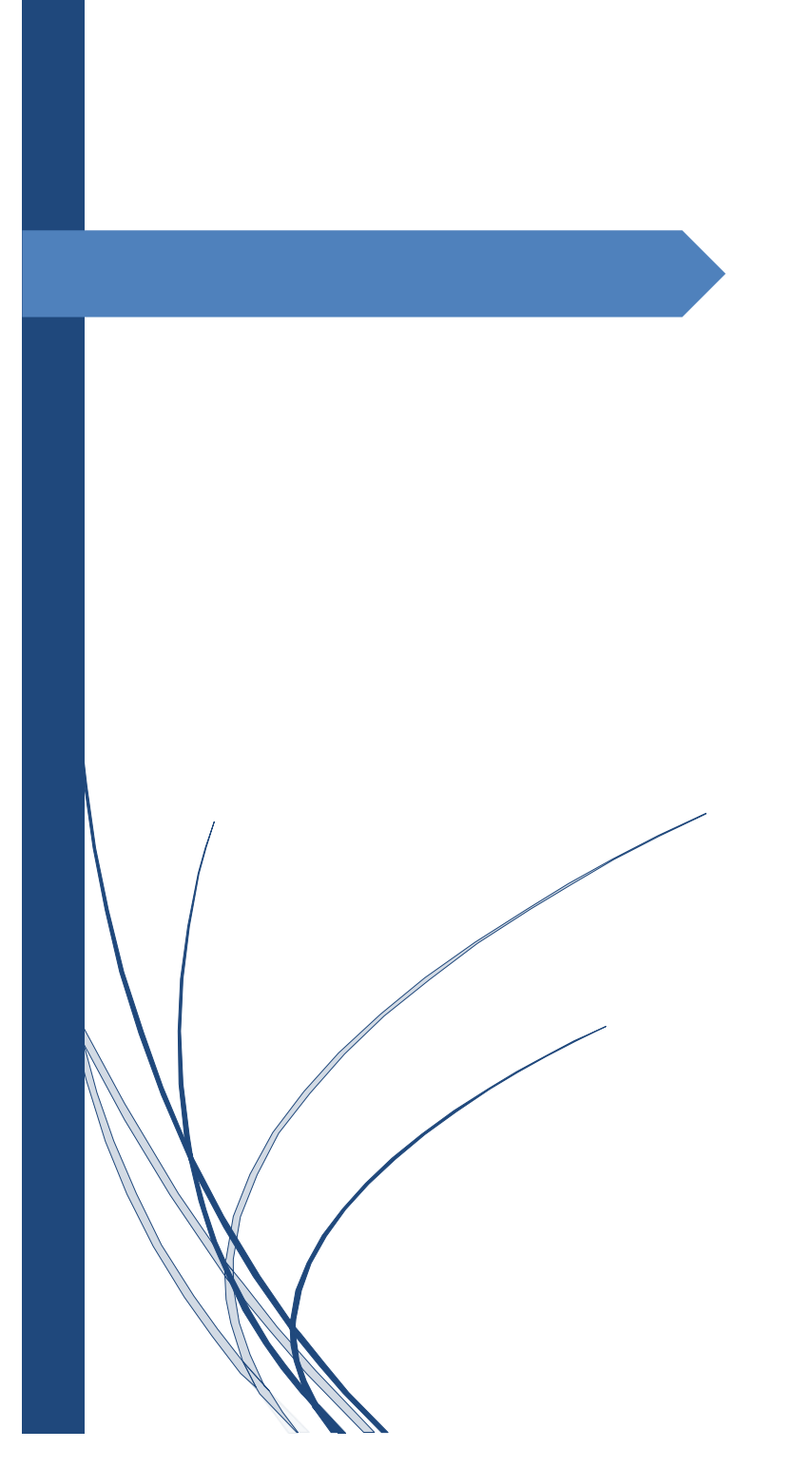

# JKC USER MANUAL Jaganannaku Chepudam

**REAL TIME GOVERNANCE SOCIETY** 

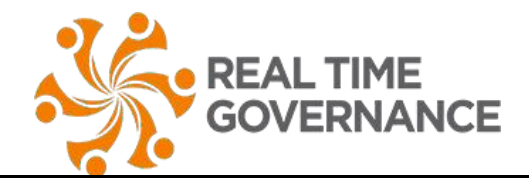

## JKC Landing and Login page:

JKC mobile app start with **landing page** and then automatically displayed with **Login page**. Login as Digital Assistant (please use the same JKC Digital Assistant logins, never share your passwords to anyone)

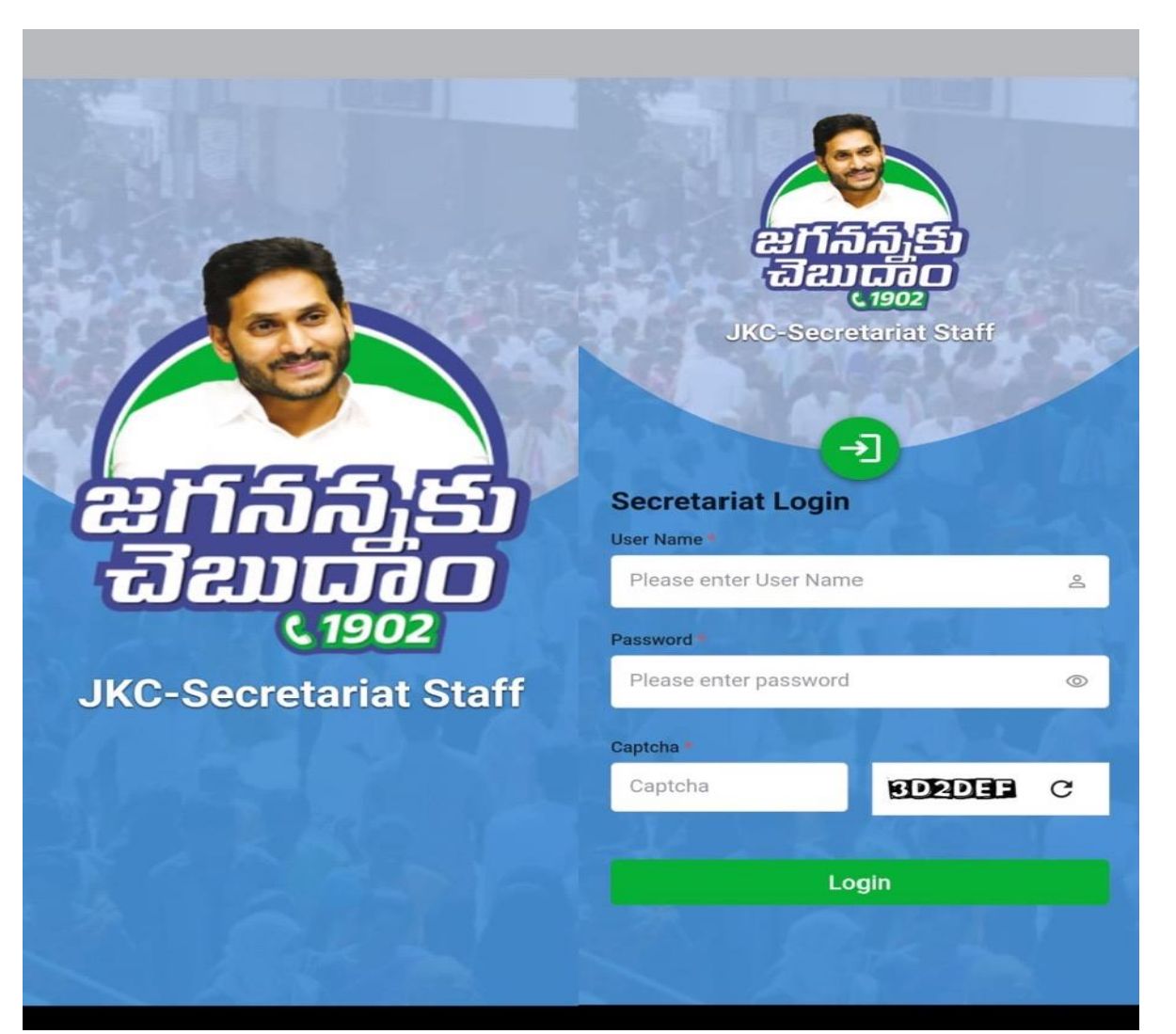

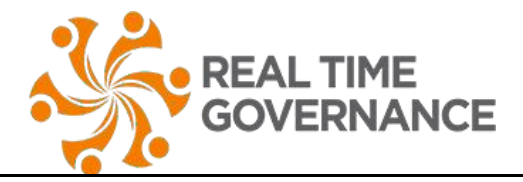

### JKC Dashboard:

Once user logged in, they can be able to see dashboard with key Pending and eKYC Done counts respectively.

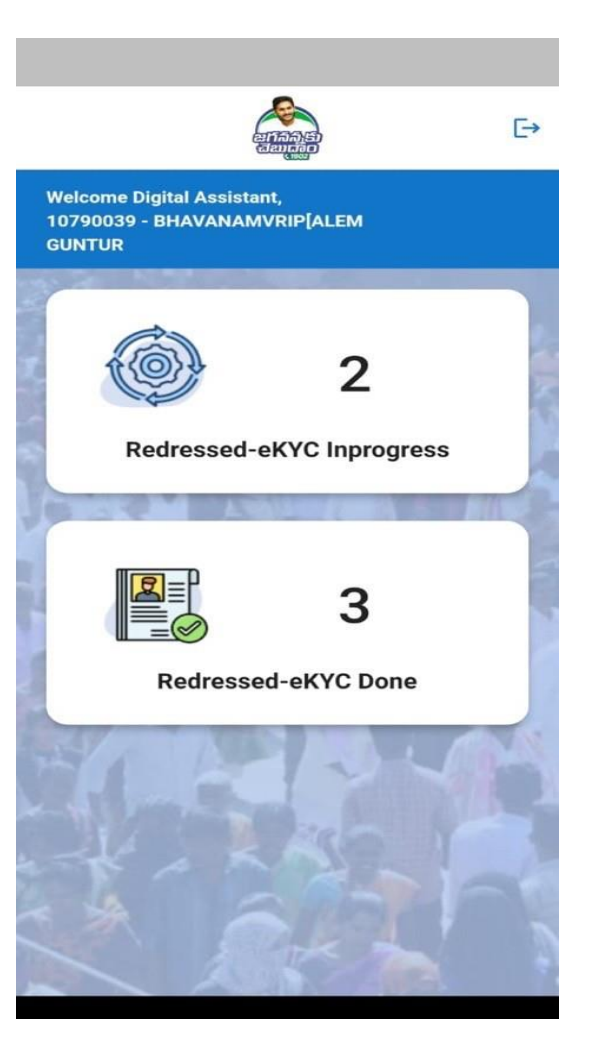

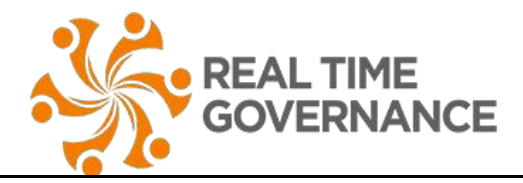

#### JKC Redressed-eke InProgress:

Once user taps on eye pending, then they can be able to see the list of grievances list mapped to them along with Name, Doc Number, and source.

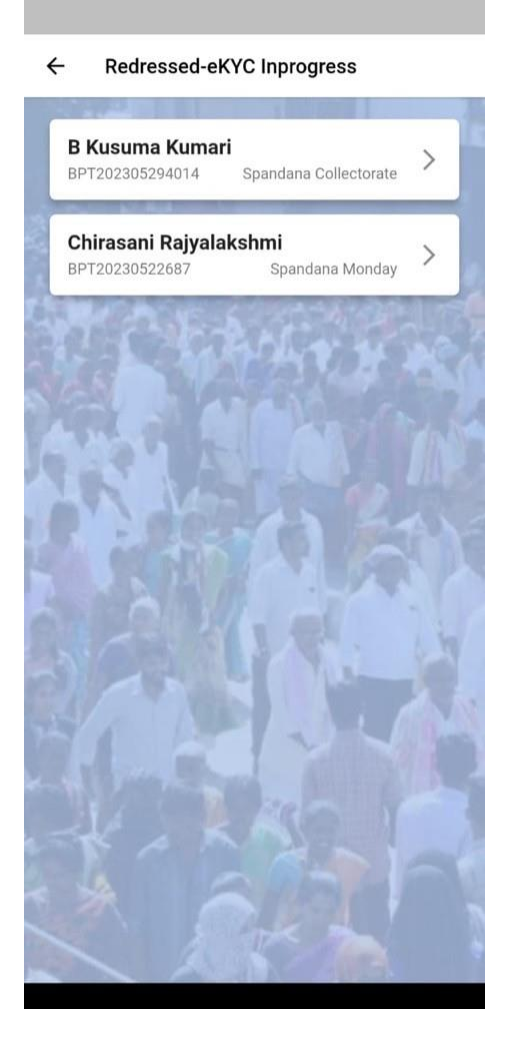

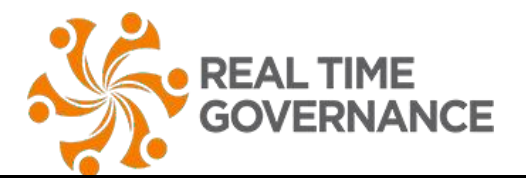

#### **JKC Grievance Details:**

Once user taps on any tile, then they will be redirected to the grievance details page in which they can see the applicant details, grievance details, offer actions taken to redress and feedback options.

Consent Secretariat employee has to ask the citizen about their satisfactory, feedback notes and have to select the biometric device model and then tap onsubmit.

Once they tap on submit, a new popup window will be appeared to and asks citizen to place their finger to capture biometric to validate their details with Aadhaar servers. Once we got successful authorization, then it will be submitted to the servers and redirected to previous page.

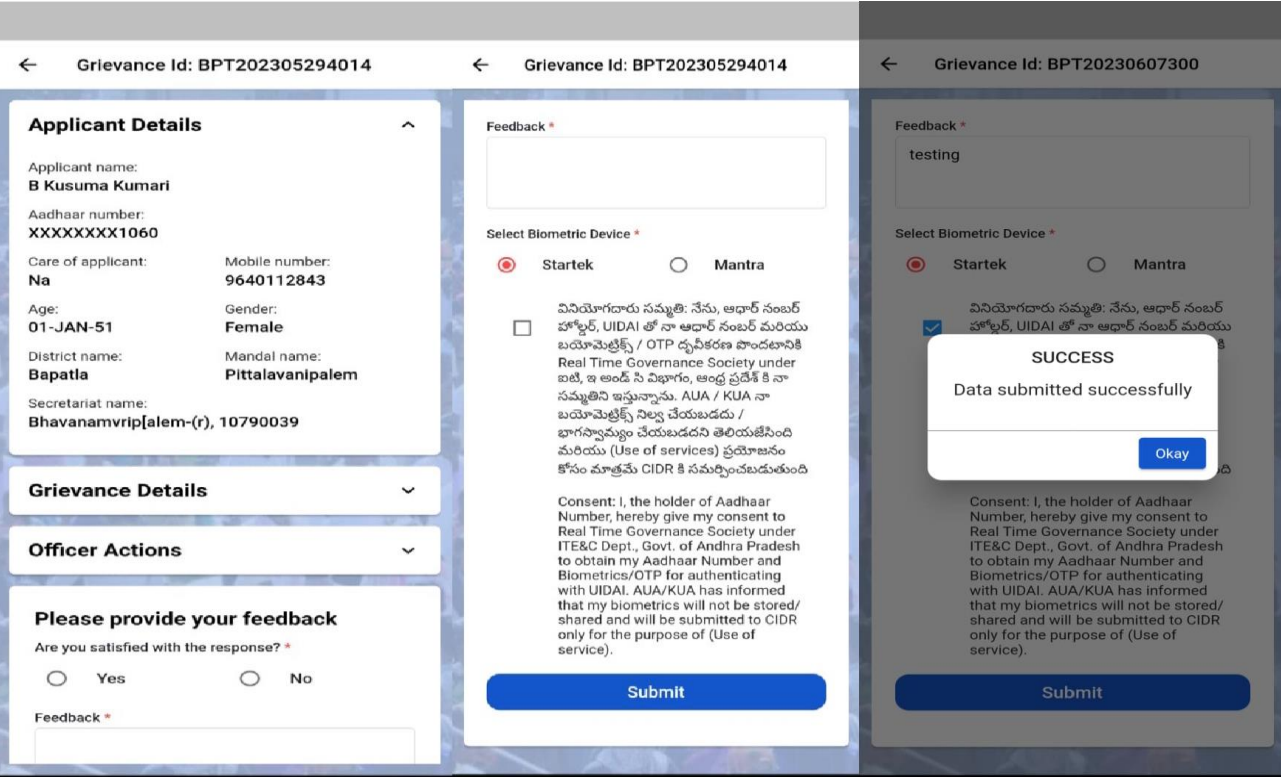

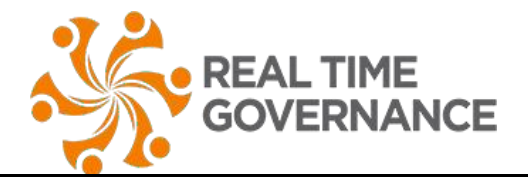

#### JKC Redressed key Done:

Once user taps on eye done, then they can be able to see the list of grievances list completed by them along with Name, Doc Number, and source.

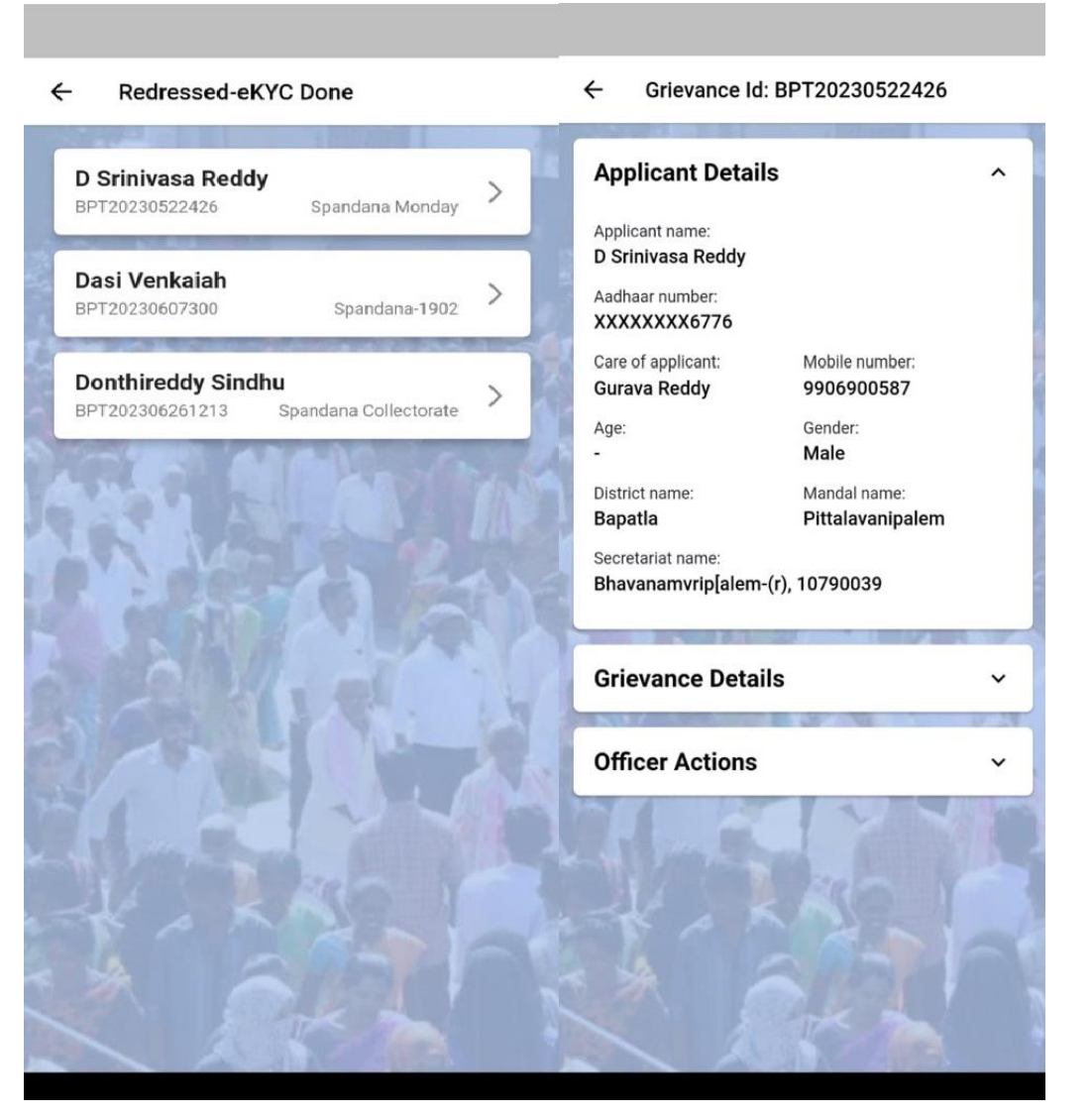